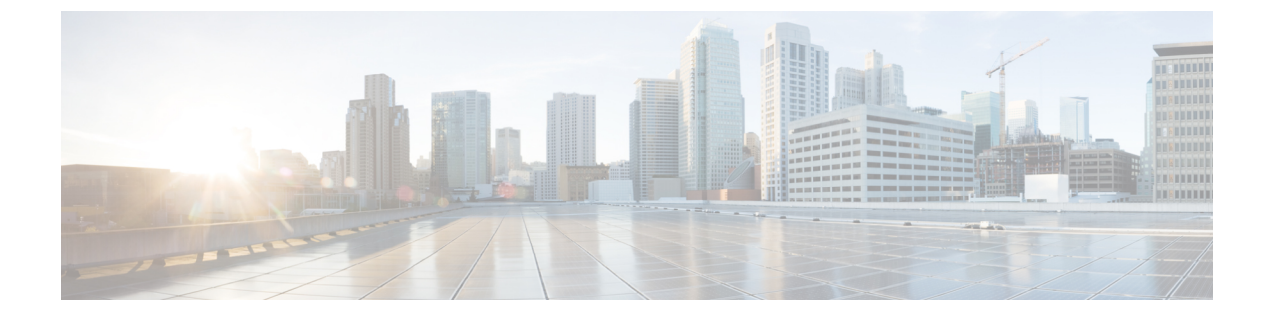

# **REST API** を使用した APIC の管理

- ・管理アクセスの追加 (1ページ)
- ・コンフィギュレーションファイルの管理(11ページ)
- スナップショットおよびロールバック (18ページ)
- •設定ゾーンの使用 (21ページ)

# 管理アクセスの追加

### インバンドおよびアウトオブバンド管理アクセス

管理テナントでは、ファブリック管理機能へのアクセスを設定するための便利な方法が提供されます。APICを介してファブリック管理機能にアクセスできると同時に、インバンドおよび アウトオブバンドのネットワークポリシー経由で直接アクセスすることもできます。

### スタティック管理アクセスについて

スタティックインバンドおよびアウトオブバンド管理接続の設定は、ダイナミックインバンドおよびアウトオブバンド管理接続の設定より簡単です。インバンドスタティック管理を設定する際に、各ノードの IP アドレスを指定し、一意の IP アドレスを割り当てることを確認する必要があります。ユーザがいくつかのリーフとスパインスイッチの IP アドレスを管理する単純な展開、スタティック管理アクセスの設定は簡単です。さらに複雑な展開では、多くの IP アドレスの管理を必要とするリーフとスパインスイッチの数が多いを持っているのスタティック管理アクセスは推奨されません。自動的に IP アドレスの重複を回避するダイナミック管理アクセスを設定することをお勧めします。

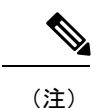

- インバンドまたはアウトオブバンドのいずれかのスタティックを設定することをお勧め管理またはインバンドおよびアウトオブバンドの動的な管理します。自分の導入では、2つの方法を組み合わせて使用しません。
  - インバンド管理アクセスでは、IPv4 アドレスと IPv6 アドレスがサポートされます。スタ ティック設定を使用した IPv6 設定がサポートされます(インバンドとアウトバンドの両 方)。IPv4 および IPv6 のインバンドおよびアウトオブバンドのデュアル設定は、スタ ティック設定を使用する場合にのみサポートされます。詳細については、「Configuring Static Management Access in Cisco APIC」の KB 記事を参照してください。
  - ・管理契約のフィルタでログ directive を使用することはサポートされていません。ログ directive を設定すると、ゾーン分割ルールの展開エラーが発生します。

### REST API を使用したインバンド管理アクセスの設定

インバンド管理アクセスでは、IPv4アドレスとIPv6アドレスがサポートされます。スタティック設定を使用した IPv6 設定がサポートされます(インバンドとアウトバンドの両方)。IPv4 および IPv6 のインバンドおよびアウトオブバンドのデュアル設定は、スタティック設定を使 用する場合にのみサポートされます。詳細については、「*Configuring Static Management Access in Cisco APIC*」の KB 記事を参照してください。

#### 手順

ステップ1 VLAN ネームスペースを作成します。

### 例:

ステップ2 物理ドメインを作成します。

```
POST
https://apic-ip-address/api/mo/uni.xml
```

```
<?xml version="1.0" encoding="UTF-8"?>
<!-- api/policymgr/mo/uni.xml -->
```

```
<polUni>
<physDomP name="inband">
<infraRsVlanNs tDn="uni/infra/vlanns-inband-static"/>
</physDomP>
</polUni>
```

ステップ3 インバンド管理用のセレクタを作成します。

```
POST
https://apic-ip-address/api/mo/uni.xml
<?xml version="1.0" encoding="UTF-8"?>
<!-- api/policymgr/mo/.xml -->
<polUni>
  <infraInfra>
    <infraNodeP name="vmmNodes">
      <infraLeafS name="leafS" type="range">
        <infraNodeBlk name="single0" from ="101" to ="101"/>
      </infraLeafS>
      <infraRsAccPortP tDn="uni/infra/accportprof-vmmPorts"/>
    </infraNodeP>
    <!-- Assumption is that VMM host is reachable via eth1/40. -->
    <infraAccPortP name="vmmPorts">
      <infraHPortS name="portS" type="range">
        <infraPortBlk name="block1"
                      fromCard="1" toCard="1"
                      fromPort="40" toPort="40"/>
        <infraRsAccBaseGrp tDn="uni/infra/funcprof/accportgrp-inband" />
      </infraHPortS>
    </infraAccPortP>
    <infraNodeP name="apicConnectedNodes">
      <infraLeafS name="leafS" type="range">
        <infraNodeBlk name="single0" from ="101" to ="102"/>
      </infraLeafS>
      <infraRsAccPortP tDn="uni/infra/accportprof-apicConnectedPorts"/>
    </infraNodeP>
    <!-- Assumption is that APIC is connected to eth1/1. -->
    <infraAccPortP name="apicConnectedPorts">
      <infraHPortS name="portS" type="range">
        <infraPortBlk name="block1"
                      fromCard="1" toCard="1"
                      fromPort="1" toPort="3"/>
        <infraRsAccBaseGrp tDn="uni/infra/funcprof/accportgrp-inband" />
      </infraHPortS>
    </infraAccPortP>
    <infraFuncP>
      <infraAccPortGrp name="inband">
        <infraRsAttEntP tDn="uni/infra/attentp-inband"/>
      </infraAccPortGrp>
    </infraFuncP>
    <infraAttEntityP name="inband">
     <infraRsDomP tDn="uni/phys-inband"/>
    </infraAttEntityP>
  </infraInfra>
</polUni>
```

**ステップ4** インバンドブリッジドメインとエンドポイントグループ(EPG)を設定します。

### 例:

POST https://apic-ip-address/api/mo/uni.xml

```
<?xml version="1.0" encoding="UTF-8"?>
<!-- api/policymgr/mo/.xml -->
<polUni>
  <fvTenant name="mgmt">
    <!-- Configure the in-band management gateway address on the
        in-band BD. -->
    <fvBD name="inb">
     <fvSubnet ip="10.13.1.254/24"/>
    </fvBD>
    <mgmtMgmtP name="default">
     <!-- Configure the encap on which APICs will communicate on the
          in-band network. -->
      <mgmtInB name="default" encap="vlan-10">
        <fvRsProv tnVzBrCPName="default"/>
      </mamtInB>
    </mgmtMgmtP>
  </fvTenant>
</polUni>
```

ステップ5 アドレスプールを作成します。

### 例:

```
POST
https://apic-ip-address/api/mo/uni.xml
<?xml version="1.0" encoding="UTF-8"?>
<!-- api/policymgr/mo/.xml -->
<polUni>
  <fvTenant name="mgmt">
    <!-- Adresses for APIC in-band management network -->
    <fvnsAddrInst name="apicInb" addr="10.13.1.254/24">
      <fvnsUcastAddrBlk from="10.13.1.1" to="10.13.1.10"/>
    </fvnsAddrInst>
    <!-- Adresses for switch in-band management network -->
    <fvnsAddrInst name="switchInb" addr="10.13.1.254/24">
      <fvnsUcastAddrBlk from="10.13.1.101" to="10.13.1.120"/>
    </fvnsAddrInst>
  </fvTenant>
</polUni>
```

(注) IPv6 のダイナミック アドレス プールはサポートされていません。

ステップ6 管理グループを作成します。

```
<infraNodeBlk name="all" from ="1" to ="3"/>
      <mgmtRsGrp tDn="uni/infra/funcprof/grp-apic"/>
   </mgmtNodeGrp>
   <!-- Management node group for switches-->
   <mgmtNodeGrp name="switch">
      <infraNodeBlk name="all" from ="101" to ="104"/>
      <mgmtRsGrp tDn="uni/infra/funcprof/grp-switch"/>
   </mgmtNodeGrp>
   <!-- Functional profile -->
   <infraFuncP>
     <!-- Management group for APICs -->
      <mgmtGrp name="apic">
        <!-- In-band management zone -->
       <mgmtInBZone name="default">
          <mgmtRsInbEpg tDn="uni/tn-mgmt/mgmtp-default/inb-default"/>
          <mgmtRsAddrInst tDn="uni/tn-mgmt/addrinst-apicInb"/>
       </mamt.TnBZone>
      </mgmtGrp>
      <!-- Management group for switches -->
      <mgmtGrp name="switch">
       <!-- In-band management zone -->
        <mgmtInBZone name="default">
          <mgmtRsInbEpg tDn="uni/tn-mgmt/mgmtp-default/inb-default"/>
          <mgmtRsAddrInst tDn="uni/tn-mgmt/addrinst-switchInb"/>
        </mgmtInBZone>
     </mgmtGrp>
   </infraFuncP>
 </infraInfra>
</polUni>
(注)
```

IPv6 のダイナミック アドレス プールはサポートされていません。

### REST API を使用した静的インバンド管理アクセスの設定

手順

ステップ1 VLAN ネームスペースを作成します。

例:

```
<?xml version="1.0" encoding="UTF-8"?>
<!-- api/policymgr/mo/uni.xml -->
<polUni>
  <infraInfra>
   <!-- Static VLAN range -->
    <fvnsVlanInstP name="inband" allocMode="static">
      <fvnsEncapBlk name="encap" from="vlan-10" to="vlan-11"/>
    </fvnsVlanInstP>
 </infraInfra>
</polUni>
```

ステップ2 物理ドメインを作成します。

### 例:

```
<?xml version="1.0" encoding="UTF-8"?>
<!-- api/policymgr/mo/uni.xml -->
<polUni>
    <physDomP name="inband">
        <infraRsVlanNs tDn="uni/infra/vlanns-inband-static"/>
        </physDomP>
</polUni>
```

```
ステップ3 インバンド管理用のセレクタを作成します。
```

```
<?xml version="1.0" encoding="UTF-8"?>
<!-- api/policymgr/mo/.xml -->
<polUni>
  <infraInfra>
    <infraNodeP name="vmmNodes">
      <infraLeafS name="leafS" type="range">
        <infraNodeBlk name="single0" from ="101" to ="101"/>
      </infraLeafS>
      <infraRsAccPortP tDn="uni/infra/accportprof-vmmPorts"/>
    </infraNodeP>
   <!-- Assumption is that VMM host is reachable via eth1/40. -->
    <infraAccPortP name="vmmPorts">
      <infraHPortS name="portS" type="range">
        <infraPortBlk name="block1"
                      fromCard="1" toCard="1"
                      fromPort="40" toPort="40"/>
        <infraRsAccBaseGrp tDn="uni/infra/funcprof/accportgrp-inband" />
      </infraHPortS>
    </infraAccPortP>
    <infraNodeP name="apicConnectedNodes">
      <infraLeafS name="leafS" type="range">
        <infraNodeBlk name="single0" from ="101" to ="102"/>
      </infraLeafS>
      <infraRsAccPortP tDn="uni/infra/accportprof-apicConnectedPorts"/>
    </infraNodeP>
    <!-- Assumption is that APIC is connected to eth1/1. -->
    <infraAccPortP name="apicConnectedPorts">
      <infraHPortS name="portS" type="range">
       <infraPortBlk name="block1"
                     fromCard="1" toCard="1"
                     fromPort="1" toPort="3"/>
        <infraRsAccBaseGrp tDn="uni/infra/funcprof/accportgrp-inband" />
      </infraHPortS>
    </infraAccPortP>
    <infraFuncP>
      <infraAccPortGrp name="inband">
       <infraRsAttEntP tDn="uni/infra/attentp-inband"/>
      </infraAccPortGrp>
   </infraFuncP>
    <infraAttEntityP name="inband">
     <infraRsDomP tDn="uni/phys-inband"/>
    </infraAttEntityP>
 </infraInfra>
</polUni>
```

**ステップ4** インバンド ブリッジ ドメインとエンドポイント グループ (EPG) を設定します。

```
例:
<?xml version="1.0" encoding="UTF-8"?>
<!-- api/policymgr/mo/.xml -->
<polUni>
 <fvTenant name="mgmt">
   <!-- Configure the in-band management gateway address on the
         in-band BD. -->
   <fvBD name="inb">
     <fvSubnet ip="<subnet_ip_address>"/>
   </fvBD>
   <mgmtMgmtP name="default">
     <!-- Configure the encap on which APICs will communicate on the
          in-band network. -->
      <mgmtInB name="default" encap="vlan-10">
       <fvRsProv tnVzBrCPName="default"/>
     </mgmtInB>
   </mgmtMgmtP>
  </fvTenant>
</polUni>
```

**ステップ5** スタティック インバンド管理 IP アドレスを作成し、ノード ID に割り当てます。

```
<polUni>
  <fvTenant name="mgmt">
    <mgmtMgmtP name="default">
      <mgmtInB name="default">
        <mgmtRsInBStNode tDn="topology/pod-1/node-101"
                         addr="<ip address 1>"
                         gw="<gw_address>"
    v6Addr = "<ip6_address_1>"
   v6Gw = "<ip6_gw_address>"/>
        <mgmtRsInBStNode tDn="topology/pod-1/node-102"
                         addr="<ip_address_2>"
                         gw="<gw_address>"
    v6Addr = "<ip6 address 2>"
    v6Gw = "<ip6_gw_address>"/>
        <mgmtRsInBStNode tDn="topology/pod-1/node-103"
                         addr="<ip address 3>"
                         gw="<gw address>"
    v6Addr = "<ip6_address_3>"
    v6Gw = "<ip6_gw_address>"/>
       <mgmtRsInBStNode tDn="topology/pod-1/node-104"
                         addr="<ip address 4>"
                         gw="<gw_address>"
    v6Addr = "<ip6_address_4>"
    v6Gw = "<ip6_gw_address>"/>
        <mgmtRsInBStNode tDn="topology/pod-1/node-105"
                         addr="<ip address 5>"
                         gw="<gw address>"
    v6Addr = "<ip6 address 5>"
    v6Gw = "<ip6_gw_address>"/>
      </mgmtInB>
    </mgmtMgmtP>
```

</fvTenant> </polUni>

### REST API を使用したアウトオブバンド管理アクセスの設定

アウトオブバンド管理アクセスでは、IPv4 アドレスと IPv6 アドレスがサポートされます。

#### 始める前に

APIC アウトオブバンド管理接続のリンクは、1 Gbps である必要があります。

#### 手順

**ステップ1** アウトオブバンド コントラクトを作成します。

### 例:

POST https://apic-ip-address/api/mo/uni.xml

ステップ2 アウトオブバンド コントラクトをアウトオブバンド EPG に関連付けます。

### 例:

POST https://apic-ip-address/api/mo/uni.xml

ステップ3 アウトオブバンドコントラクトを外部管理 EPG に関連付けます。

### 例:

POST https://apic-ip-address/api/mo/uni.xml

```
<polUni>
    <fvTenant name="mgmt">
        <mgmtExtMgmtEntity name="default">
```

### ステップ4 管理アドレスプールを作成します。

### 例:

POST https://apic-ip-address/api/mo/uni.xml

```
<polUni>
<fvTenant name="mgmt">
<fvnsAddrInst name="switchOoboobaddr" addr="172.23.48.1/21">
<fvnsAddrInst name="switchOoboobaddr" addr="172.23.48.1/21">
<fvnsUcastAddrBlk from="172.23.49.240" to="172.23.49.244"/>
</fvnsAddrInst>
</fvTenant>
</polUni>
```

ステップ5 ノード管理グループを作成します。

### 例:

POST https://apic-ip-address/api/mo/uni.xml

```
<polUni>
    <infraInfra>
        <infraFuncP>
            <mgmtGrp name="switchOob">
                <mgmtOoBZone name="default">
                    <mgmtRsAddrInst tDn="uni/tn-mgmt/addrinst-switchOoboobaddr" />
                    <mgmtRsOobEpg tDn="uni/tn-mgmt/mgmtp-default/oob-default" />
                </mamtOoBZone>
            </mgmtGrp>
        </infraFuncP>
        <mgmtNodeGrp name="switchOob">
            <mgmtRsGrp tDn="uni/infra/funcprof/grp-switchOob" />
            <infraNodeBlk name="default" from ="101" to ="103" />
        </mgmtNodeGrp>
    </infraInfra>
</polUni>
```

# (注) デフォルトの接続モードとしてアウトオブバンド管理接続を使用するように APIC サーバを設定できます。

# RESTAPIを使用したスタティックアウトオブバンド管理アクセスの設定

### 始める前に

APIC アウトオブバンド管理接続のリンクは、1 Gbps である必要があります。

手順

**ステップ1** アウトオブバンドコントラクトを作成します。

#### 例:

ステップ2 アウトオブバンド コントラクトをアウトオブバンド EPG に関連付けます。

### 例:

ステップ3 アウトオブバンドコントラクトを外部管理 EPG に関連付けます。

### 例:

ステップ4 スタティック アウトオブバンド管理 IP アドレスを作成し、ノード ID に割り当てます。

IPアドレスのチェック

### 例:

```
<polUni>
 <fvTenant name="mgmt">
    <mgmtMgmtP name="default">
      <mgmtOoB name="default">
        <mgmtRsOoBStNode tDn="topology/pod-1/node-101"
                         addr="<ip address 1>"
                         gw="<gw_address>"/>
        <mgmtRsOoBStNode tDn="topology/pod-1/node-102"
                         addr="<ip address 2>"
                         gw="<gw_address>"/>
        <mgmtRsOoBStNode tDn="topology/pod-1/node-103"
                         addr="<ip_address_3>"
                         gw="<gw_address>"/>
      </mgmtOoB>
    </mgmtMgmtP>
  </fvTenant>
</polUni>
```

# コンフィギュレーション ファイルの管理

概要

このトピックでは、次の情報を提供します。

- Cisco APIC の設定のインポートとエクスポートを使用して、設定の状態を最新の既知の良 好な状態に回復する方法
- Cisco APIC の設定ファイルのセキュア プロパティを暗号化する方法

ユーザ設定のスケジュール バックアップとオンデマンド バックアップの両方を行うことがで きます。設定の状態を回復すると(「ロールバック」とも呼ばれます)、以前良好であった既 知の状態に戻ることができます。そのためのオプションは、アトミック置換と呼ばれます。設 定インポート ポリシー(configImportP)は、アトミック + 置換(importMode=atomic、 importType=replace)をサポートします。これらの値に設定すると、インポートされる設定が既 存の設定を上書きし、インポートされるファイルに存在しない既存の設定があれば削除されま す。定期的に設定のバックアップとエクスポートを行うか、既知の良好な設定のエクスポート を明示的にトリガーすれば、後で以下の CLI、REST API、および GUI 用の手順を使用してこ の設定を復元できます。

Cisco APIC を使用した設定状態の回復に関する詳細な概念情報については、『Cisco Application Centric Infrastructure Fundamentals Guide』を参照してください。

次の項では、設定ファイルのセキュアプロパティの暗号化に関する概念情報を提供します。

### 設定ファイルのバックアップ、復元、およびロールバックのワークフ ロー

この項では、設定ファイルのバックアップ、復元、およびロールバックのワークフローについ て説明します。本書で説明されている機能はすべて同じワークフローパターンに従います。対 応するポリシーを設定すると、ジョブをトリガーするために admintSt を triggered に設定する 必要があります。

ジョブがトリガーされると、configJobCont タイプのコンテナ オブジェクトで configJob タイ プのオブジェクト(実行を表す)が作成されます(Naming プロパティの値はポリシー DN に 設定されます)。コンテナのlastJobNameフィールドを使用して、そのポリシーに対してトリ ガーされた最後のジョブを確認することができます。

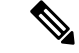

 (注) 同時に最大5つの configJob オブジェクトが単一ジョブ コンテナに保持され、それぞれの新規 ジョブがトリガーされます。そのために、最も古いジョブは削除されます。

configJob オブジェクトには、次の情報が含まれています。

- 実行時間
- ・処理または生成されるファイルの名前
- •以下のステータス:
  - Pending
  - Running
  - 不合格
  - Fail-no-data
  - Success
  - Success-with-warnings
- ・詳細の文字列(障害メッセージと警告)
- 進捗率 = 100 \* lastStepIndex/totalStepCount
- ・最後に行われた内容を示す lastStepDescr フィールド

### **About Configuration Export to Controllers**

Configuration export extracts user-configurable managed object (MO) trees from all 32 shards in the cluster, writes them into separate files, then compresses them into a tar gzip file. The configuration export then uploads the tar gzip file to a preconfigured remote location (configured through **configRsRemotePath** pointing to a **fileRemotePath** object) or stores it as a **snapshot** on the controller(s).

\_\_\_\_\_

configExportP ポリシーは次のように設定されます。

- name—Policy name.
- format—Format in which the data is stored inside the exported archive (xml or json).
- targetDn—The domain name (DN) of the specific object you want to export. (空白にするとすべて。)
- snapshot—When true, the file is stored on the controller; no remote location configuration is needed.
- includeSecureFields—Set to true by default, this indicates whether the encrypted fields (passwords, etc.) should be included in the export archive.

(注)

The **configSnapshot** object is created holding the information about this snapshot. (「スナップショット」の項を参照してください)。

エクスポートのスケジューリング

An export policy can be linked with a scheduler, which triggers the export automatically based on a preconfigured schedule. これはで行います、 **configRsExportScheduler** をポリシーからの関係を **trigSchedP** オブジェクト。(例 Configuration] セクションを参照してください)。

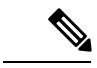

(注) スケジューラーはオプションです。ポリシーは、adminSt を triggered に設定することにより、 いつでもトリガーできます。

### コントローラへの設定のインポートについて

設定のインポートでは、指定されている以前にエクスポートされたアーカイブのダウンロード、抽出、解析、分析、および適用を、一度に1つのシャードずつ行います(infra、fabric、tn-common、その他すべて、の順)。fileRemotePath設定は、エクスポートの場合と同様に実行されます(configRsRemotePathを使用)。スナップショットのインポートもサポートされます。

**configImportP** ポリシーは次のように設定されます。

- name—Policy name
- fileName-Name of the archive file (not the path file) to be imported
- importMode
  - ベストエフォートモード:各 MO は個々に適用され、エラーがあっても無効な MO がスキップされるだけです。

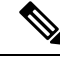

- (注) オブジェクトがコントローラに存在しない場合、そのオブジェクトの子は設定されません。ベストエフォートモードでは、オブジェクトの子を設定しようとします。
- アトミックモード:設定はシャード全体で適用されます。1つのエラーがあると、シャード全体が元の状態にロールバックされます。

### importType

- ・交換:現在の system configuration(システム設定、システム構成)がまたはの内容をイン ポートするアーカイブに置き換えられます。(アトミックモードのみがサポートされ ます。)
- マージ:何も削除されず、ANDアーカイブの内容が既存のシステム設定上に適用されます。
- **snapshot**—When true, the file is taken from the controller and no remote location configuration is needed.
- failOnDecryptErrors—(true by default) The file fails to import if the archive was encrypted with a different key than the one that is currently set up in the system.

### トラブルシューティング

以下のシナリオでは、トラブルシューティングが必要な可能性があります。

- ・生成されたアーカイブをリモートロケーションからダウンロードできなかった場合は、接続の問題に関する項を参照してください。
- インポートは正常に終了したが警告が表示された場合は、詳細を確認してください。
- •ファイルを解析できなかった場合は、以下のシナリオを参照してください。
  - ファイルが有効なXMLまたはJSONファイルでない場合は、エクスポートされたアー カイブから取得したファイルが手動で変更されたかどうかを確認してください。
  - オブジェクトプロパティに未知のプロパティまたはプロパティ値がある場合は、以下の原因が考えられます。
    - プロパティが削除されたか、または未知のプロパティ値が手動で入力された。
    - モデルタイプの範囲が変更された(後方互換性がないモデル変更)。
    - 名前付けプロパティリストが変更された。

• MOを設定できなかった場合は、以下に注意してください。

・ベストエフォートモードでは、エラーをログに記録し、その MO をスキップします。
・アトミックモードでは、エラーをログに記録し、シャードをスキップします。

### 設定ファイルの暗号化

リリース1.1(2)以降では、AES-256暗号化を有効にすることによりAPIC 設定ファイルのセキュ アプロパティを暗号化できます。AES 暗号化はグローバル設定オプションです。すべてのセ キュアプロパティは AES 構成設定に従っています。テナント設定などの ACI ファブリック設 定のサブセットを AES 暗号化を使用してエクスポートするが、ファブリック設定の残りの部 分は暗号化しないということはできません。セキュアプロパティのリストについては、*Cisco Application Centric Infrastructure Fundamentals*の「Appendix K: Secure Properties」を参照してくだ さい。

APIC は、16 ~ 32 文字のパスフレーズを使用して AES-256 キーを生成します。APIC GUI に は、AES パスフレーズのハッシュが表示されます。このハッシュを使用して、2 つの ACI ファ ブリックで同じパスフレーズが使用されているかどうかを確認できます。このハッシュをクラ イアント コンピュータにコピーして、別の ACI ファブリックのパスフレーズ ハッシュと比較 できます。これにより、それらのハッシュが同じパスフレーズを使用して生成されたかどうか を確認できます。ハッシュを使用して、元のパスフレーズまたはAES-256 キーを再構築するこ とはできません。

暗号化された設定ファイルを使用する際は、次のガイドラインに従ってください。

• AES 暗号化設定オプションを使用しているファブリックに古い ACI 設定をインポートするための後方互換性がサポートされています。

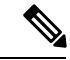

- (注) 逆の互換性はサポートされていません。AES暗号化が有効になっているACIファブリックからエクスポートされた設定を古いバージョンのAPICソフトウェアにインポートすることはできません。
- ファブリックバックアップ設定のエクスポートを実行するときは、必ず AES 暗号化を有効にします。これにより、ファブリックを復元するときに、設定のすべてのセキュアプロパティが正常にインポートされるようになります。

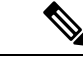

- (注) AES暗号化を有効にせずにファブリックバックアップ設定がエク スポートされると、どのセキュアプロパティもエクスポートに含 まれません。そのような暗号化されていないバックアップにはセ キュアプロパティは何も含まれていないため、そのようなファイ ルをインポートしてシステムを復元すると、ファブリックの管理 者およびすべてのユーザがシステムからロックアウトされてしま う可能性があります。
- ・暗号化キーを生成する AES パスフレーズは、ACI 管理者やその他のユーザが復元したり 読み取ったりすることはできません。AES パスフレーズは保存されません。APIC は AES パスフレーズを使用して AES キーを生成した後、そのパスフレーズを廃棄します。AES キーはエクスポートされません。AES キーは、エクスポートされず、REST API を使用し て取得できないため、復元できません。

- 同じAES-256 パスフレーズは、常に同じAES-256 キーを生成します。設定のエクスポートファイルは、同じAES パスフレーズを使用する他のACIファブリックにインポートできます。
- ・トラブルシューティングを目的として、セキュアプロパティの暗号化データが含まれていない設定ファイルをエクスポートします。設定のエクスポートを実行する前に一時的に暗号化をオフにすると、エクスポートされた設定からすべてのセキュアプロパティ値が削除されます。すべてのセキュアプロパティが削除されたそのような設定ファイルをインポートするには、インポートマージモードを使用します。インポート置換モードは使用しません。インポートマージモードを使用すると、ACIファブリック内の既存セキュアプロパティが保持されます。
- ・デフォルトで、APICは復号できないフィールドが含まれているファイルの設定のインポートを拒否します。この設定をオフにするときは注意してください。このデフォルト設定がオフになっているときに設定のインポートが適切に実行されないと、ファブリックのAES暗号化設定に一致しない設定ファイルのインポート時にACIファブリックのすべてのパスワードが削除される可能性があります。

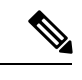

(注) このガイドラインに従わないと、ファブリック管理者を含むすべてのユーザがシステムからロックアウトされる可能性があります。

### fileRemotePath オブジェクトについて

fileRemotePath オブジェクトは、以下のリモート ロケーションパスのパラメータを保持しています。

- ・ホスト名または IP
- ・ポート
- プロトコル: FTP、SCP など
- リモートディレクトリ(ファイルパスではない)
- •[ユーザ名(Username)]
- ・パスワード

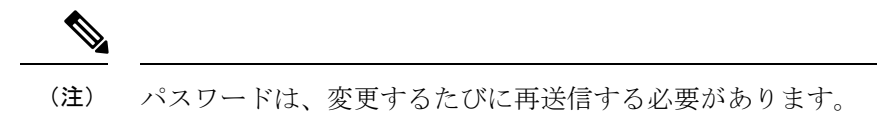

### 設定例

以下に設定サンプルを示します。

fabricInst (uni/fabric)の下に、次のように入力します。

<fileRemotePath name="path-name" host="host name or ip" protocol="scp" remotePath="path/to/some/folder" userName="user-name" userpasswd="password" />

### REST API を使用したリモート ロケーションの設定

この手順では、REST API を使用してリモートロケーションを作成する方法について説明します。

<fileRemotePath name="local" host="host or ip" protocol="ftp|scp|sftp" remotePath="path to folder" userName="uname" userPasswd="pwd" />

### RESTAPIを使用したコントローラに設定ファイルエクスポートを設定 する

### 始める前に

リモート パスおよびスケジューリング ポリシーを作成します。

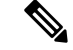

 (注) リモートロケーションを提供する時、True にスナップショットを設定している場合、バック アップではリモートパスを無視して、コントローラにファイルを保存します。

#### 手順

次の例のように、 XML で POST 要求を送信して設定エクスポート ポリシーを作成します。

### 例:

<configExportP name="policy-name" format="xml" targetDn="/some/dn or empty which means everything" snapshot="false" adminSt="triggered"> <configRsRemotePath tnFileRemotePathName="some remote path name" /> <configRsExportScheduler tnTrigSchedPName="some scheduler name" /> </configExportP>

## REST API を使用した設定ファイル インポート ポリシーの設定

#### 手順

設定ファイル インポート ポリシーを設定し、次の例のように XML で POST 送信します。

#### 例:

```
<configImportP name="policy-name" fileName="someexportfile.tgz" importMode="atomic"
importType="replace" snapshot="false" adminSt="triggered">
<configRsRemotePath tnFileRemotePathName="some remote path name" />
</configImportP>
```

### REST API を使用した設定ファイルの暗号化

#### 手順

REST APIを使用して設定ファイルを暗号化するには、次の例のような XML を POST 送信します。

#### 例:

https://apic-ip-address/api/mo/uni/fabric.xml
<pkiExportEncryptionKey passphrase="abcdefghijklmnopqrstuvwxyz"
strongEncryptionEnabled="true"/>

# スナップショットおよびロールバック

### スナップショット

スナップショットは設定のバックアップのアーカイブであり、コントローラで管理されている フォルダに保存(および複製)されます。スナップショットを作成するには、snapshotプロパ ティを true に設定してエクスポートを実行します。この場合、リモートパスの設定は不要で す。スナップショットをユーザに公開するために、configSnapshot タイプのオブジェクトが作 成されます。

[管理] > [インポート/エクスポート] > [エクスポート ポリシー] > [設定] > [defaultAuto] に保存 される定期的なスナップショットを作成できます。

configSnapshot オブジェクトは以下を提供します。

- •ファイル名
- •ファイルサイズ
- 作成日
- 何のスナップショットであるかを示すルート DN(ファブリック、インフラ、特定のテナントなど)
- •スナップショットを削除する機能(retire フィールドを true に設定)

スナップショットをインポートするには、最初にインポート ポリシーを作成します。[管理]> [インポート/エクスポート] に移動し、[インポート ポリシー] をクリックします。右クリック し、[設定のインポート ポリシーの作成] を選択して、インポート ポリシーの属性を設定しま す。

### ロールバックについて

configRollbackPポリシーは、2つのスナップショット間で行われた変更を元に戻すために使用 されます。管理対象オブジェクト(MO)は次のように処理されます。

- ・削除された MO を再作成します.
- •作成された MO を削除します.
- •変更された MO を元に戻します.

ロールバック機能はスナップショットでのみ動作します。リモートアーカイブはサポートされ ません。リモートアーカイブのデータを使用する場合は、ロールバックのデータからスナップ ショットを作成するスナップショットマネージャを使用します。ポリシーでは、リモートパ ス設定は不要です。

#### ロールバックのワークフロー

ポリシーの snapshotOneDN フィールドと snapshotTwoDn フィールドを設定する必要があり、最 初のスナップショット(S1)がスナップショット2(S2)より前である必要があります。トリ ガーされると、スナップショットが抽出および分析され、それらの間の違いが計算され、適用 されます。

MO の場所:

- S1 に存在するが、S2 には存在しない:これらの MO は削除され、ロールバックにより再作成されます.
- S1 には存在しないが、S2 には存在する:これらの MO は S1 後に作成されており、以下 に該当する場合はロールバックにより削除されます。
  - ・これらの MO は S2 取得後に変更されていない.
  - •S2 取得後に作成または変更された MO の子孫がない.
- S1 と S2 の両方に存在するが、プロパティ値は異なる: S2 取得後にプロパティが別の値に 変更されていない限り、これらの MO プロパティは S1 に戻されます。この場合、現状ど おりになります。

ロールバック機能では、これらの計算の結果として生成された設定が含まれている diff ファイルも生成されます。この設定の適用は、ロールバックプロセスの最後のステップで す。このファイルの内容は、readiff と呼ばれる特殊な REST APIを使用して取得できます。 apichost/mqapi2/snapshots.readiff.xml?jobdn=SNAPSHOT\_JOB\_DN

<sup>(</sup>注)

ロールバック(予測は困難)にはプレビューモード(previewをtrueに設定)もあり、ロー ルバックにより実際の変更が行われないようにします。diffファイルを計算して生成し、 ロールバックを実際に実行したときに何が発生するかを正確にプレビューできます。

#### Diff ツール

2 つのスナップショット間の diff 機能を提供する別の特殊な REST API を使用できます。 apichost/mqapi2/snapshots.diff.xml?s1dn=SNAPSHOT\_ONE\_DN&s2dn=SNAPSHOT\_TWO\_DN

## REST API を使用したアップロードおよびダウンロード

configSnapshotManagerP ポリシーを使用すると、リモートで保存したエクスポートアーカイ ブのスナップショットを作成することができます。ポリシーにリモートパスを付加し、ファイ ル名 (configImportPと同じ)を指定し、モードをダウンロードに設定し、トリガーすることが できます。マネージャは、ファイルをダウンロードし、そのファイルを分析してアーカイブが 有効であることを確認し、そのファイルをコントローラに保存し、対応する configSnapshot オ ブジェクトを作成します。スナップショットマネージャを使用すると、リモートロケーショ ンにスナップショットアーカイブをアップロードすることもできます。この場合、モードを アップロードに設定する必要があります。

### 始める前に

リモートで保存されているアーカイブをセットアップします。

### 手順

スナップショット ポリシーをアップロードまたはダウンロードするには、XML で POST 要求 を次のように送信します。

#### 例:

<configSnapshotManagerP name="policy-name" fileName="someexportfile.tgz" mode="upload|download" adminSt="triggered"> <configRsRemotePath tnFileRemotePathName="some remote path name" /> </configSnapshotManagerP>

# 設定と、REST API を使用して、コンフィギュレーションのロールバックの実行

### 始める前に

ロールバックポリシーとスナップショットを作成します。

#### 手順

ロールバックの実行の設定と、XML で POST 要求を次のようを送信します。

例:

<configRollbackP name="policy-name" snapshotOneDn="dn/of/snapshot/one" snapshotOneDn="dn/of/snapshot/two" preview="false" adminSt="triggered" />

# 設定ゾーンの使用

設定ゾーン

設定ゾーンはACIファブリックを複数のゾーンに分割します。これらのゾーンは、別々のタイ ミングで設定を変更をして更新することができます。これにより、障害のある設定がファブ リック全体に導入されるリスクが限定され、トラフィックが中断したり、さらにはファブリッ クがダウンしたりする可能性が抑えられます。管理者は、あまり重要ではないゾーンに設定を 導入した後に、適切であることを確認してから重要なゾーンに導入することができます。

設定ゾーンの動作は次のポリシーによって指定します、

- infrazone: ZonePは、システムアップグレードに自動的に作成されます。削除または変更 することはできません。
- infrazone: Zone 1つ以上のポッドグループが含まれています(PodGrp)または1つまた は複数のノードグループ(NodeGrp)。

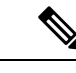

(注) 選択できるだけ PodGrp または NodeGrp ; 両方を選択すること はできません。

ノードは1個のゾーン(infrazone:Zone)だけに所属できますNodeGrpには、名前および 導入モードという2つのプロパティがあります。導入モードプロパティは次のとおりで す。

- enabled Pending updates are sent immediately.
- disabled New updates are postponed.

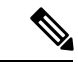

(注) disabled の設定ゾーンでは、ノードのアップグレード、ダウング レード、コミッション、デコミッションは行わないでください。 • triggered:保留中の更新がただちに送信され、導入モードがtriggeredへの変更前の 値に自動的にリセットされます。

所定のノードセットでポリシーを作成、変更、または削除されると、ポリシーが導入されている各ノードに更新が送信されます。ポリシーのクラスと infrazone 設定に基づいて、次のような処理が行われます。

- infrazone 設定に従わないポリシーの場合、APIC がすべてのファブリック ノードにただちに更新を送信します。
- infrazone 設定に従うポリシーの場合は、infrazone 設定に従って更新が続行します。
  - ・ノードが infrazone: Zone に含まれている場合、更新は、ゾーンの導入モードが有効に 設定されていればただちに送信されます。それ以外では更新は保留になります。
  - ノードがinfrazone:Zoneに含まれている場合は、すぐに更新が実行されます。これは ACIファブリックのデフォルトの動作です。

### 設定ゾーンのサポート対象ポリシー

設定ゾーンでは次のポリシーがサポートされています。

analytics:CfgSrv bgp:InstPol callhome:Group callhome:InvP callhome:QueryGroup cdp:IfPol cdp:InstPol comm:Pol comp:DomP coop:Pol datetime:Pol dbgexp:CoreP dbgexp:TechSupP dhcp:NodeGrp dhcp:PodGrp edr:ErrDisRecoverPol ep:ControlP ep:LoopProtectP eqptdiagp:TsOdFabP eqptdiagp:TsOdLeafP fabric:AutoGEp fabric:ExplicitGEp fabric:FuncP fabric:HTfPol fabric:L1IfPol fabric:L2IfPol fabric:L2InstPol fabric:L2PortSecurityPol fabric:LeCardP fabric:LeCardPGrp fabric:LeCardS fabric:LeNodePGrp fabric:LePortP fabric:LePortPGrp fabric:LFPortS

fabric:NodeControl fabric:OLeafS fabric:OSpineS fabric:PodPGrp fabric:PortBlk fabric:ProtGEp fabric:ProtPol fabric:SFPortS fabric:SpCardP fabric:SpCardPGrp fabric:SpCardS fabric:SpNodePGrp fabric:SpPortP fabric:SpPortPGrp fc:DomP fc:FabricPol fc:IfPol fc:InstPol file:RemotePath fvns:McastAddrInstP fvns:VlanInstP fvns:VsanInstP fvns:VxlanInstP infra:AccBaseGrp infra:AccBndlGrp infra:AccBndlPolGrp infra:AccBndlSubgrp infra:AccCardP infra:AccCardPGrp infra:AccNodePGrp infra:AccPortGrp infra:AccPortP infra:AttEntityP infra:CardS infra:ConnFexBlk infra:ConnFexS infra:ConnNodeS infra:DomP infra:FexBlk infra:FexBndlGrp infra:FexGrp infra:FexP infra:FuncP infra:HConnPortS infra:HPathS infra:HPortS infra:LeafS infra:NodeBlk infra:NodeGrp infra:NodeP infra:OLeafS infra:OSpineS infra:PodBlk infra:PodGrp infra:PodP infra:PodS infra:PolGrp infra:PortBlk infra:PortP infra:PortS infra:PortTrackPol infra:Profile infra:SHPathS infra:SHPortS

infra:SpAccGrp infra:SpAccPortGrp infra:SpAccPortP infra:SpineP infra:SpineS isis:DomPol 12ext:DomP 12:IfPol 12:InstPol 12:PortSecurityPol 13ext:DomP lacp:IfPol lacp:LagPol lldp:IfPol lldp:InstPol mcp:IfPol mcp:InstPol mgmt:NodeGrp mgmt:PodGrp mon:FabricPol mon:InfraPol phys:DomP psu:InstPol qos:DppPol snmp:Pol span:Dest span:DestGrp span:SpanProv span:SrcGrp span:SrcTargetShadow span:SrcTargetShadowBD span:SrcTargetShadowCtx span:TaskParam span:VDest span:VDestGrp span:VSpanProv span:VSrcGrp stormctrl:IfPol stp:IfPol stp:InstPol stp:MstDomPol stp:MstRegionPol trig:SchedP vmm:DomP vpc:InstPol vpc:KAPol

### **REST API** を使用した設定ゾーンの作成

### 始める前に

この手順では、REST API を使用して設定ゾーンを作成する方法について説明します。

#### 手順

下の例のように、REST API リーフスイッチまたはポッドを使用して設定ゾーンを作成します。

例:

#### リーフスイッチを使用した設定ゾーンの作成

```
<infraInfra>
```

```
<infrazoneZoneP name="default">
<infrazoneZone name="Group1" deplMode="disabled">
<infrazoneNodeGrp name="nodeGroup">
<infrazoneNodeGrp name="nodeBlk1" from_=101 to_=101/>
<infraNodeBlk name="nodeblk2" from_=103 to_=103/>
</infrazoneNodeGrp>
</infrazoneZone>
<infrazoneZone name="Group2" deplMode="enabled">
<infrazoneZone>
</infrazoneNodeGrp name="nodeGroup2">
<infrazoneNodeGrp>
</infrazoneNodeGrp name="nodeGroup2">
<infrazoneNodeGrp>
</infrazoneNodeGrp name="nodeGroup2">
<infrazoneNodeGrp name="Group2" deplMode="enabled">
</infrazoneNodeGrp>
</infrazoneNodeGrp name="nodeGroup2">
</infrazoneNodeGrp>
</infrazoneNodeGrp name="nodeGroup2">
</infrazoneNodeGrp name="nodeGroup2">
</infrazoneNodeGrp>
</infrazoneZoneP>
</infrazoneNodeGrp>
</infrazoneNodeGrp>
</infrazoneNodeGrp>
</infrazoneNodeGrp>
</infrazoneNodeGrp>
</infrazoneNodeGrp>
</infrazoneNodeGrp>
</infrazoneZoneP>
</infrazoneZoneP>
</infraInfra>
```

### 例:

ポッドを使用した設定ゾーンの作成